# 新版诉讼服务操作手册

| _,       | 用   | 户信息4         |
|----------|-----|--------------|
|          | 1,  | 用户注册4        |
|          | 2,  | 用户登录6        |
|          | 3,  | 忘记密码7        |
|          | 4,  | 修改个人信息 8     |
| <u> </u> | 诉   | 讼服务操作9       |
|          | 1,  | 诉讼指引9        |
|          | 2,  | 文书样式10       |
|          | 3,  | 诉讼费计算11      |
|          | 4,  | 类案智推12       |
|          | 5,  | 以案释法13       |
|          | 6,  | 12368 服务 14  |
|          | 7、  | 网上调解14       |
|          | 8,  | 网上立案15       |
|          | 9,  | 网上缴退费19      |
|          | 10, | 案件流程查询20     |
|          | 11, | 网上送达20       |
|          | 12, | 网上材料收转中心21   |
|          | 13, | 财产保全22       |
|          | 14, | 网上阅卷22       |
|          | 15, | 延期举证、开庭申请 23 |

# 目录

|    | 16, | 调查令申请24    | 4 |
|----|-----|------------|---|
|    | 17、 | 司法鉴定2      | 5 |
|    | 18, | 生效证明申请26   | 6 |
|    | 19, | 提起上诉27     | 7 |
|    | 20, | 判后答疑27     | 7 |
|    | 21, | 申诉再审       | 8 |
|    | 22, | 网上信访       | 9 |
|    | 23, | 廉政监督       | 9 |
|    | 24, | 同案不同判反映 30 | О |
| 三, | 公   | 众服务操作3     | 1 |
|    | 1,  | 诉讼常识       | 1 |
|    | 2,  | 法律法规查询 32  | 2 |
|    | 3,  | 诉讼风险       | 2 |
|    | 4,  | 裁判文书查询 33  | 3 |
|    | 5,  | 文书验证       | 3 |
|    | 6,  | 热点宣传34     | 4 |
|    | 7、  | 失信曝光台      | 5 |
|    | 8,  | 意见反馈       | 6 |
| 四、 | 院   | 为导航操作      | 7 |

一、用户信息

1、 用户注册

1) 点击【注册】按钮(图 1-1);

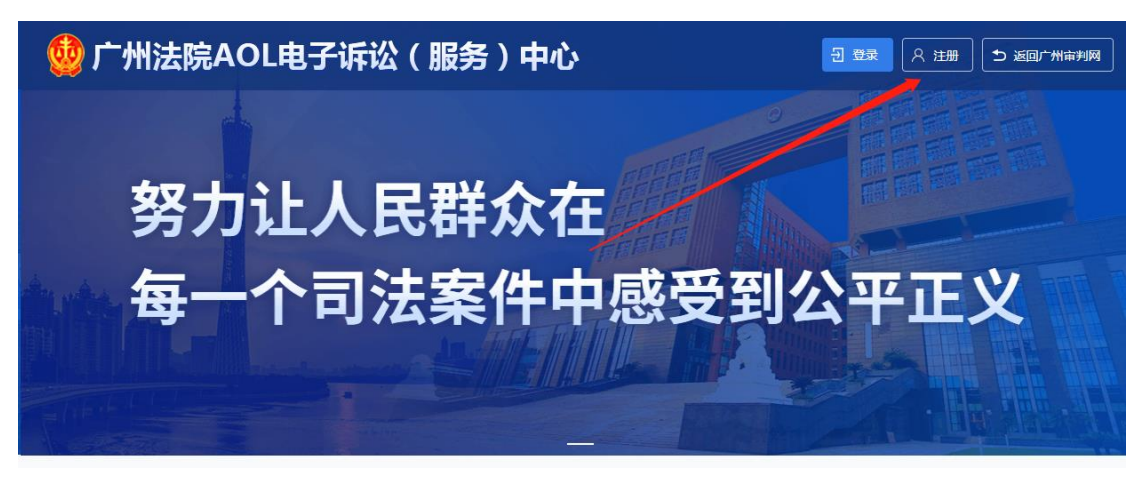

图 1-1

- 2) 选择需要注册的用户类别(图 1-2);

图 1-2

3) 填写"账户信息填写"内容(图 1-3);

|        |                      | 欢迎注册用户中心账号<br><sup>个人用户注册</sup>       |      |
|--------|----------------------|---------------------------------------|------|
| 账户信息填写 |                      |                                       | —— 🕢 |
|        | * 手机号:               | 调输入您的手机号                              |      |
|        | * 手机验证码:             | 请输入短信验证码<br>获取短信验证码                   |      |
|        | <mark>*</mark> 设置密码: | 6-18位字符,必须是数字、字母、大小写、符殊符号,任意3种组合<br>蜀 |      |
|        | * 重复密码:              | 请再次输入密码                               |      |
|        |                      | 下一步<br>我已阅读并同意《用户协议》                  |      |

图 1-3

4)填写"身份信息填写"内容,完成实名认证即可完成注册(图 1-4)。

|            | 欢迎注册用户中心账号<br><sup>个人用户注册</sup>  |      |
|------------|----------------------------------|------|
| K户信息填写     | 身份信息填写                           | 注册完成 |
| 身份信息       |                                  |      |
| * 请问您的身份是: | ◎ 案件当事人 ○ 执业律师 ○ 法律服务工作者 ○ 其他代理人 |      |
| *请问您是:     | ● 内地居民 ○ 港澳台居民 ○ 海外华侨 ○ 外籍人士     |      |
| *姓名:       | 请输入您的姓名                          |      |
| *身份证号码:    | 请输入身份证号码                         |      |
| *是否同意电子诉讼: | ◎ 是 ○ 否                          |      |
|            | 实名认证                             |      |
| _10        | 图 1-4                            |      |

# 2、 用户登录

1) 点击【登录】按钮(图1-5);

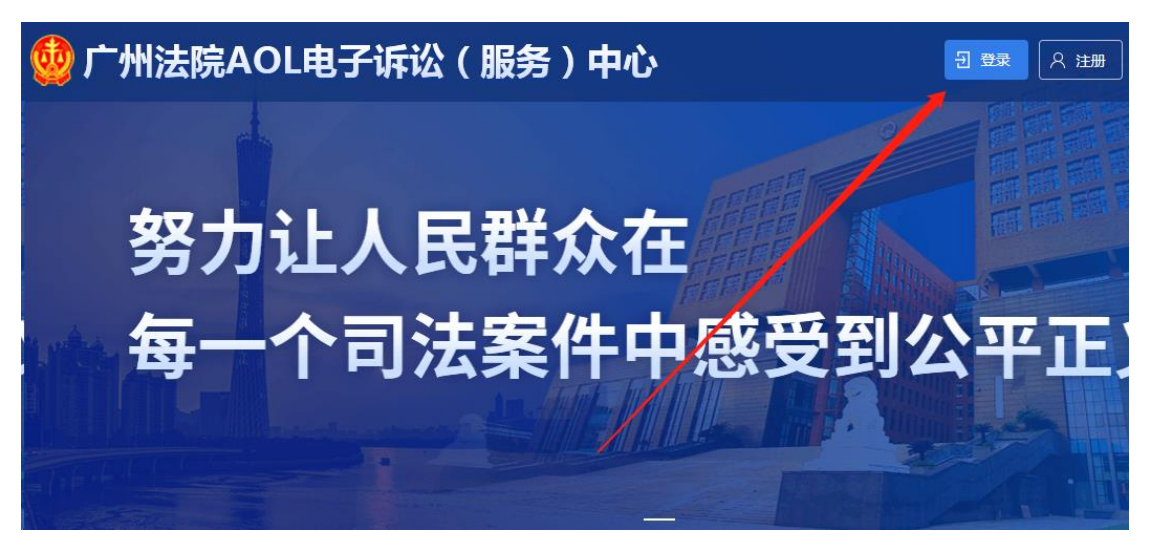

图 1-5

2) 输入"手机号"和"密码"即可登录(图1-6);

| 🔮 广州法院AOL电子诉讼 | (服务)中心                 | 日日日日日日日日日日日日日日日日日日日日日日日日日日日日日日日日日日日日日日 |
|---------------|------------------------|----------------------------------------|
|               |                        |                                        |
| 努力<br>让人目     | <b>登录</b><br>密码登录 短信登录 |                                        |
| 每一个司法         | 手机号/用户名                | <b>小公平</b> 3                           |
|               | 521-3                  | 忘记盘码?                                  |
|               | 登录                     |                                        |
|               |                        |                                        |
| <b>0</b>      |                        |                                        |

图 1-6

# 3、 忘记密码

| 1) | 在登录页面下点击 | 【忘记密码】(图 1-7); |  |
|----|----------|----------------|--|
|    |          |                |  |

| 🔮 广州法院AOL电子诉讼 | (服务)中心           | 퓐 登录 |
|---------------|------------------|------|
|               |                  | 9    |
|               | <b>登录</b> ×      |      |
| 勞刀让人民         | <b>密码登录</b> 短信登录 |      |
| 每一个司法         | 手机号/用户名          | 小平   |
|               |                  |      |
|               | 忘记密码?            |      |
|               | 委录               |      |
|               |                  |      |
|               | 图 1-7            |      |

 输入需要找回密码的账号,完成"设置密码"和"安全校验" 即可完成重新设置密码(图1-8)。

|      | _ @ _              |      |    |
|------|--------------------|------|----|
| 确认账号 | 设置密码               | 安全校验 | 完成 |
|      | 请您填写账号信息           |      |    |
| *    | <b>张号:</b> 手机号/用户名 |      |    |
|      |                    | 下—步  |    |

图 1-8

# 4、修改个人信息

1) 在登录后点击右上角的"姓名"(图 1-9);

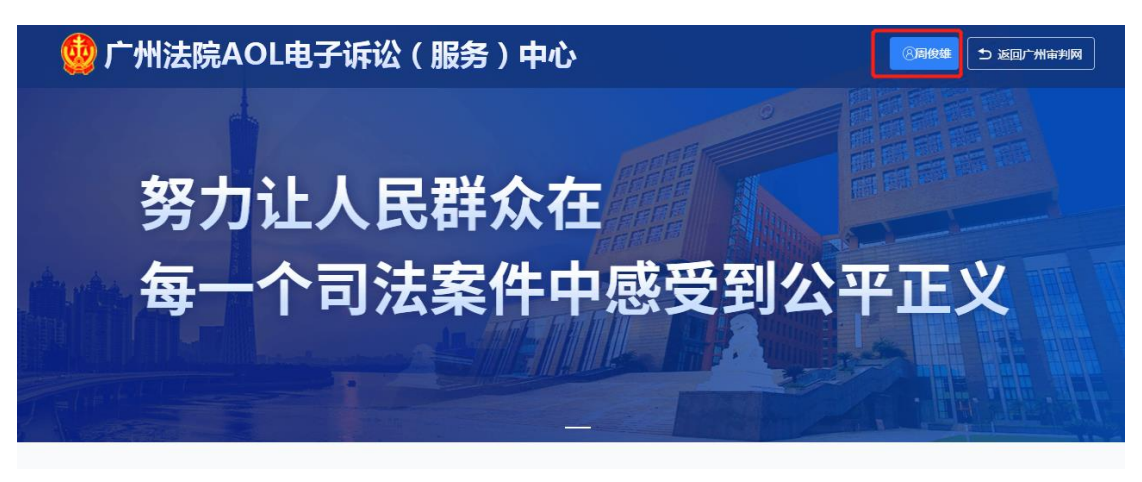

图 1-9

2) 点击需要修改的信息进行修改即可(图 1-10);

| اخ 🄮           | 州法院AOL电子诉    | 2 (服务) 中心 | C) BATFUE | n 🗸 🔒 Mikia |
|----------------|--------------|-----------|-----------|-------------|
| ŵ              | ◎ 个人中心/ 基本信息 |           |           | <b>ان ا</b> |
| 首页             | 我的用户名        |           |           |             |
| 日<br>立案物選<br>要 |              |           |           | 修改          |
|                | 我的手机号码       |           |           |             |
| 应诉答辩           | 137***56     | 2         |           | 修改          |
| 9              |              |           |           |             |
| WEIGHBODS      | 我的账户信息       |           |           |             |
| ビ<br>文书活教      | 姓名           | 用使温       |           |             |
| ٥              | 密码           |           |           | 修改          |
| ↑人中心           | 职务           |           |           | 修改          |
|                | 电子签名         |           |           | 查看          |

图 1-10

# 二、诉讼服务操作

# 1、诉讼指引

若需要了解诉讼相关信息可以点击【诉讼指引】(图 2-1-1),即 可选择需要的信息进行查看(图 2-1-2)。

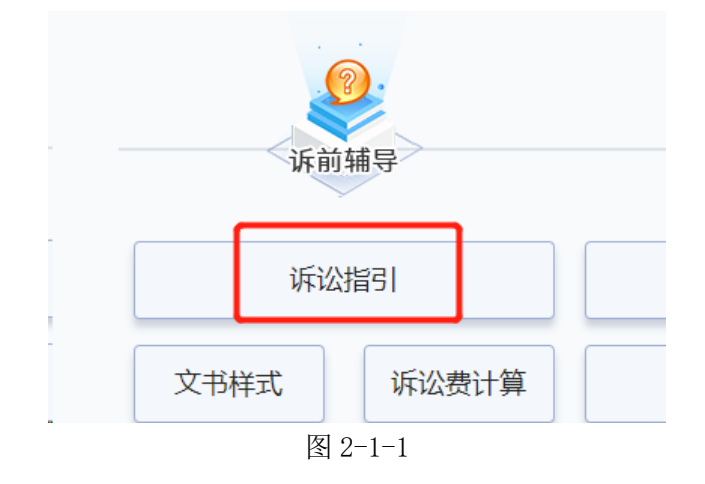

| and the second                                                | 无障碍浏览!繁體中文   返回首页                                                                                                    |
|---------------------------------------------------------------|----------------------------------------------------------------------------------------------------|
| 67 广州审判区                                                      | 🗙 💦 🍱   微信小程序   审务通   律师通                                                                                                    |
| 旁力让人民群众在每一/                                                   | 下司法案件中藏受到公平正文 请输入查找的关键词 Q                                                                                                    |
| 主页 法院概况 新闻中心 甲<br>5<br>庭审直播 视频点播 网上诉讼服务中<br>碱产公开 司法建议 司法信息公开申 | 叫瓷程 执行信息 裁判文书 财务公开 信访工作 司法统计 司法委托 诉讼指引 网上立案 法院文化 廣政建设<br>心 法院公告 在线调卷 人大代表、政协委员沟通联络平台 法院工作报告 法院年报 院长邮箱 名册信息 减刑赔释<br>请及投诉 司法数据公公服务中心 司法改革 院庭长办案情况 文件库 司法研究 邮件送达平台 营商环境 |
| 🧧 诉讼指引                                                        | ① 首页 > 诉讼指引                                                                                                    |
| <b>□</b> 诉调对接                                                 | 区块链律师调查令 更多>>                                                                                                    |
| □ 立案须知                                                        |                                                                                                    |
| B 民事诉讼                                                        | >) 朱盲高級人民法院1 朱盲司法庁关于印友《关于住民事诉讼甲央行师师博宣令的规定》的通知 2020-08-10<br>○ 广东省高級人民法院关于印发《关于法田律师周室会差工词题的解答》的通知 2020-08-10                                                          |
| 即事诉讼                                                          | → 调查会操作手册-小程序端 2020-08-10                                                                                                    |
| II 国家赔偿                                                       | → 调查会操作手册—Tweb端 2020-08-10                                                                                                    |
| D 小额诉讼                                                        | 近圈对接 ■≪>>                                                                                                    |
| □ 司法救助                                                        |                                                                                                    |
| <b>□</b> 涉疫情管理                                                | 》 诉中委托调解告知书 2020-04-15                                                                                                    |
| 5 诉讼工具                                                        | 》 诉前委派词解告知书(标的额一千万以上) 2020-04-15                                                                                                    |
| 章 举证预知                                                        | > 诉前要演调解告知书(标的额一千万以下) 2020-04-15                                                                                                    |
| 5 旁听须知                                                        | ▶ 环則联境地理図 2019-08-30                                                                                                    |
| □ 审限说明                                                        | * Wh明 47C We-ゴレル 2015-05-28                                                                                                    |

图 2-1-2

2、 文书样式

若需要查找文书模板可以点击【文书样式】(图 2-2-1),即可 查看需要的文书模板(图 2-2-2)。

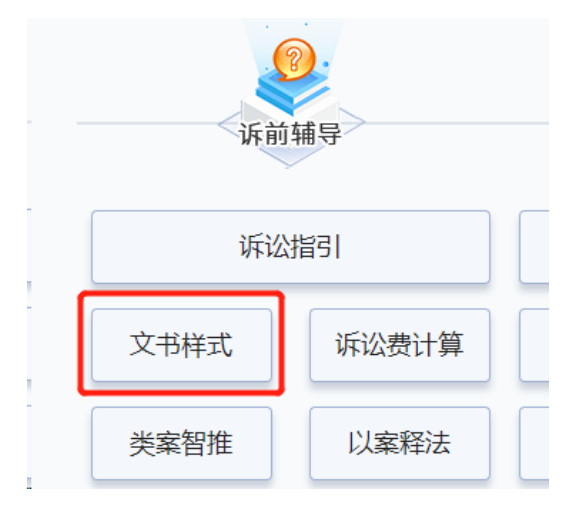

图 2-2-1

| and the second                                                         | Ā                                                                                                    | 障碍浏览 繁體中文 返回首页                               |
|------------------------------------------------------------------------|----------------------------------------------------------------------------------------------------|----------------------------------------------|
| 60 广州审判网                                                               |                                                                                                    | 微信小程序   审务通   律师通                            |
| 旁力让人民群众在每一个司法案                                                         | 件中感受到公平正义 请输入查找                                                                                                    | 的关键词 Q                                       |
| 主页 法院概况 新闻中心 审判流程 世<br>庭审直播 视频点播 网上诉讼服务中心 法院公<br>破产公开 司法建议 司法信息公开申请及投诉 | 行信息 裁判文书 财务公开 信访工作 司法统计 司法委托 诉讼指引 网<br>公告 在线阅卷 人大代表。政协委员沟通联络平台 法院工作报告 法院年报 院<br>司法数据公众服务中心 司法改革 院庭长亦案情况 文件库 司法研究 邮 | 上立案 法院文化 廉政建设<br>长邮箱 名册信息 减刑假释<br>件送达平台 营商环境 |
| び 诉讼工具                                                                 | ① 首页 > 诉讼指引 > 诉讼工具 > 诉讼文书样式                                                                                        |                                              |
| 诉讼费用                                                                   | ▶ 确认仲裁协议无效申请书                                                                                                    | 2021-04-25                                   |
| 面 诉讼文书样式                                                               | ▶ 不予执行仲裁裁决申请                                                                                                    | 2021-04-25                                   |
| 5 诉讼流程                                                                 | ▶ 撤销劳动仲裁裁决申请书                                                                                                    | 2021-01-25                                   |
| □ 诉讼动墨指南                                                               | 》撤销仲裁裁决(商事仲裁)申请书                                                                                                   | 2021-01-25                                   |
|                                                                        | ▶ 财产保全申请书(适合诉前、诉讼)                                                                                                 | 2019-08-28                                   |
|                                                                        | ▶ 先予执行申请书                                                                                                    | 2019-05-28                                   |
| YOU JIAN SHONG DA PING TAI                                             | > 公示催告程序票据记载事项确认书                                                                                                  | 2019-05-28                                   |
|                                                                        | » 公示催告申请书                                                                                                    | 2019-05-28                                   |
|                                                                        | ▶ 财产保全担保书                                                                                                    | 2019-05-16                                   |
|                                                                        | ▶ 当事人电子邮件送达确认书                                                                                                    | 2019-04-28                                   |
|                                                                        | 资 中 在于近兴事品注意                                                                                                    | 0010 04 05                                   |

图 2-2-2

## 3、诉讼费计算

若需要预估计算诉讼费用可以点击【诉讼费计算】(图 2-3-1),选择对应的费用,即可计算出来需要缴纳的费用(图 2-3-2)。

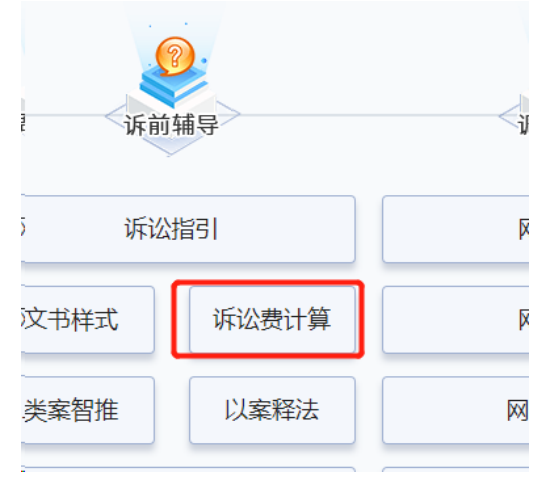

图 2-3-1

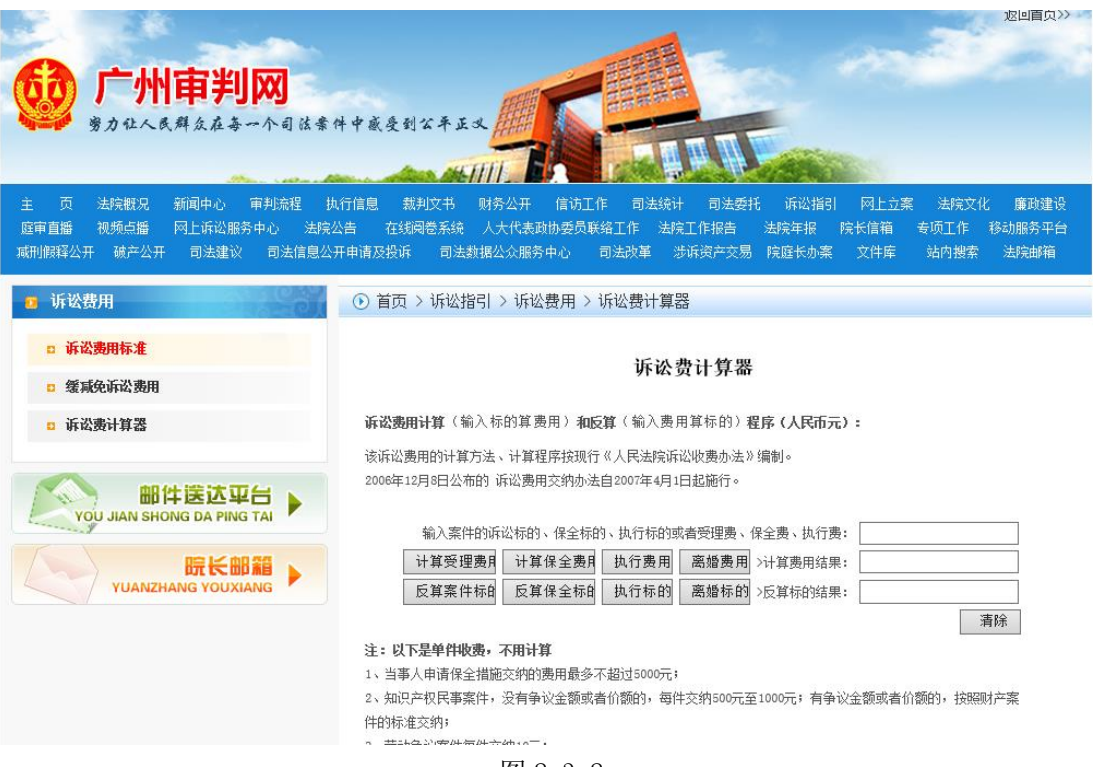

## 4、 类案智推

若需要类似案件的判决可以点击【类案智推】(图 2-4-1),输入需 要查看的内容,即可展示对应的案例(图 2-4-2)。

| 诉前辅导  |       |  |  |  |
|-------|-------|--|--|--|
| 诉讼    |       |  |  |  |
| 文书样式  | 诉讼费计算 |  |  |  |
| 类案智推  | 以案释法  |  |  |  |
| 12368 | 3服务   |  |  |  |

图 2-4-1

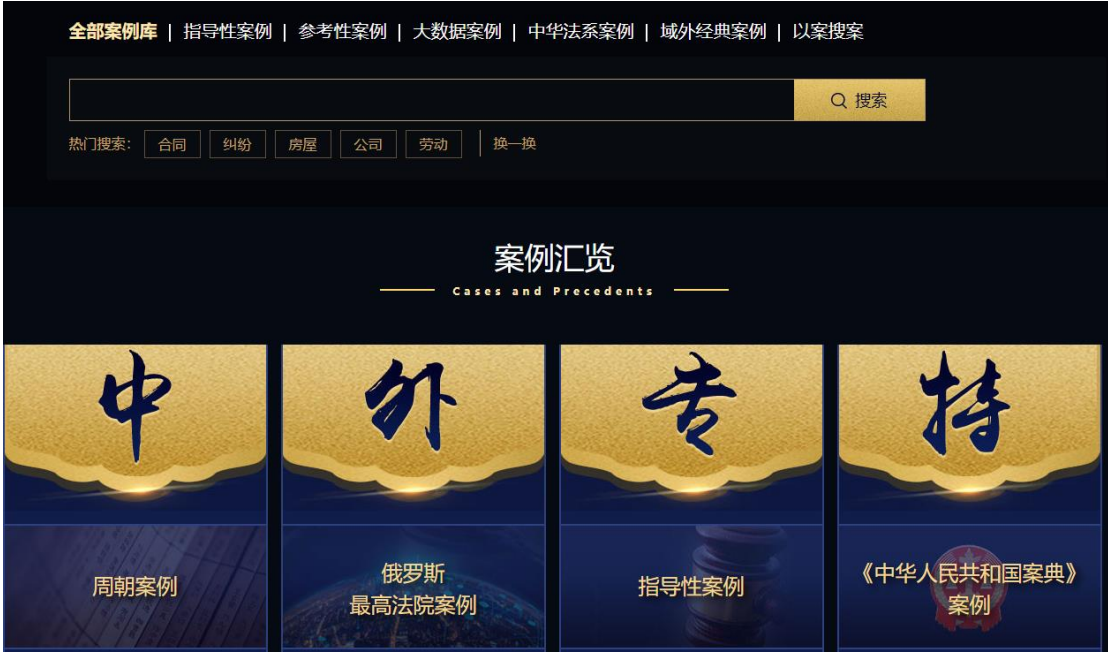

图 2-4-2

# 5、以案释法

若需要了解案件适用的法律可以点击【以案释法】(图 2-5-1),查 看不同案件适用的法律(图 2-5-2)。

| 诉前    | 捕导    |  |
|-------|-------|--|
| 诉讼    | 皆引    |  |
| 书样式   | 诉讼费计算 |  |
| 案智推   | 以案释法  |  |
| 12368 | 服务    |  |

图 2-5-1

| <b>广州审判网</b><br>努力在人员群众在每一个司法案                                         | - 元璋郡<br>                                                                                                    |                                        |
|------------------------------------------------------------------------|----------------------------------------------------------------------------------------------------|----------------------------------------|
| 主页 法院概况 新闻中心 审判法程 拱<br>庭审直播 视频点播 网上诉讼服务中心 法院公<br>碳产公开 司法建议 司法信息公开申请及投诉 | (行信息 裁判文书 财务公开 信访工作 司法统计 司法委托 诉讼指引 网上立器<br>公告 在线阅卷 人大代表、政协委员沟通联络平台 法院工作报告 法院年根 院长邮箱<br>司法数据公公服务中心 司法改革 院庭长办案情况 文件库 司法研究 邮件送送  | 案 法院文化 廉政建设<br>資 名册信息 减刑假释<br>达平台 营商环境 |
| <ul> <li>● 典型案例</li> <li>● 指导性案例</li> </ul>                            | <ul> <li>• 首页 &gt; 司法研究 &gt; 典型案例</li> <li>指导性案例</li> <li>更多&gt;&gt;&gt;</li> </ul>                                           |                                        |
| <ul> <li>参考性案例</li> <li>广州法院典型案例</li> </ul>                            | <ul> <li>最高人民法院关于部分指导性案例不再参照的通知</li> <li>最高院指导性案例(第二十八批)</li> </ul>                                                           | 2021-08-27<br>2021-08-27               |
| 邮件读述平台 >                                                               | <ul> <li>         ・最高院指导性案例(第二十七批)         ・最高院指导性案例(第二十六批)         ・最高院指导性案例(第二十六批)         ・最高院指导性案例(第二十六批)     </li> </ul> | 2021-04-07<br>2021-01-18<br>2020-10-19 |
| UNANZHANG YOUXIANG                                                     | 参考性案例 更多>>>                                                                                                    |                                        |
|                                                                        | » 广东法院第十三批参阅案例                                                                                                    | 2021-02-03                             |

图 2-5-2

### 6、12368服务

若需要向法院咨询相关信息可以点击【12368 服务】(图 2-6-1), 填写相应的信息提交即可(图 2-6-2),会在3个工作日内回复。

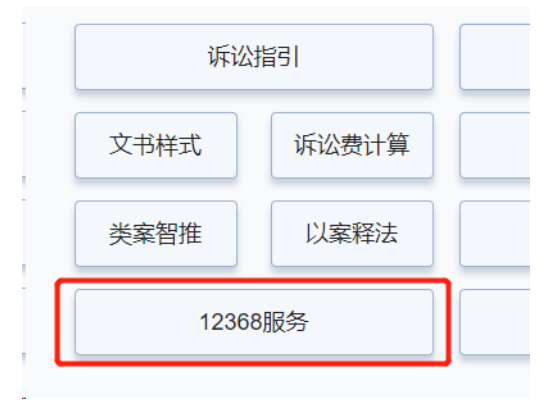

图 2-6-1

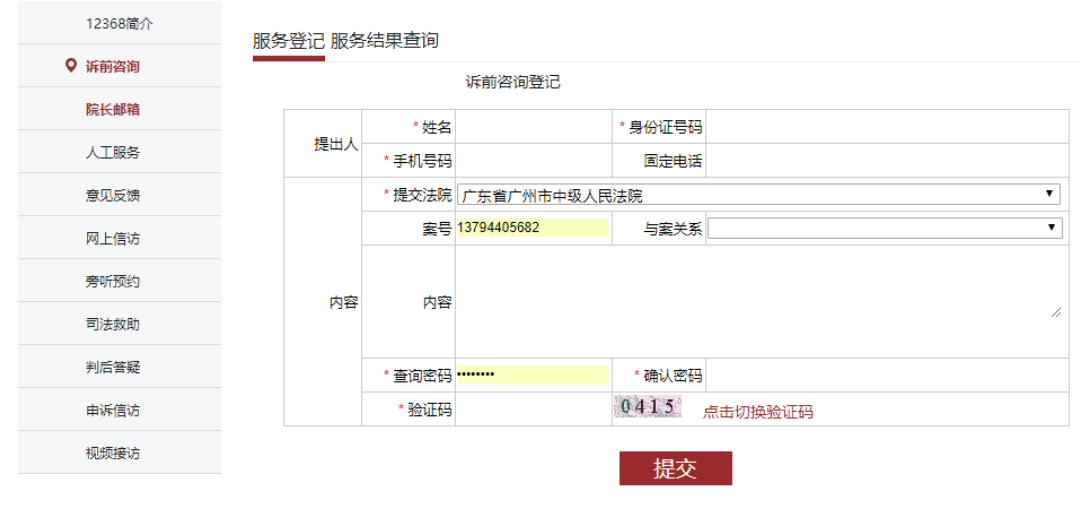

图 2-6-2

7、 网上调解

若需要进入调解平台可以点击【网上调解】(图 2-7)。

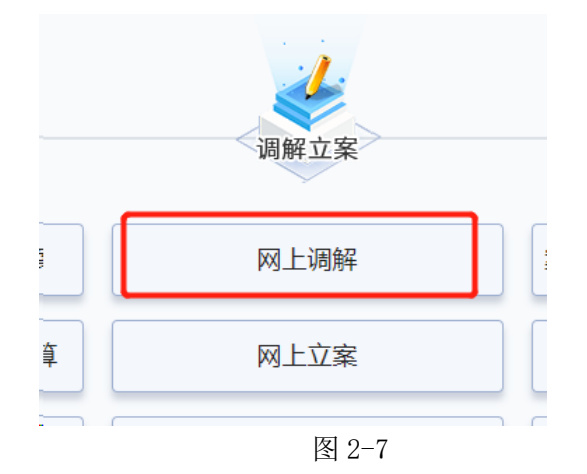

- 8、 网上立案
  - •8.1 若需要进行网上立案可以点击【网上立案】(图2-8-1)。

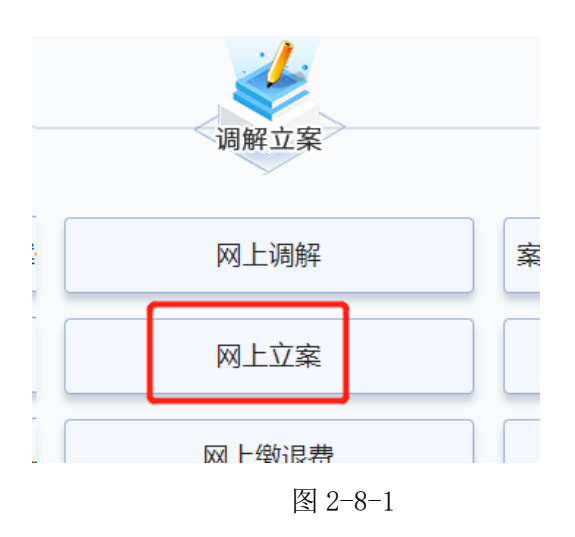

•8.2 进入网上立案页面,在右侧选择需要申请立案的案件类

型,即可进入对应案件的申请立案界面(图 2-8-2)。

| 🔮 广州                | l法院AOL  | 电子诉讼(服务)中心 |   |                 |   |                    |
|---------------------|---------|------------|---|-----------------|---|--------------------|
| <u>ن</u> ه          | ◎ 立案蠍退费 |            |   |                 |   |                    |
| E.                  | ÷       | 民商事一审      | Ð | 首次执行            | ß | 民商事再审              |
| 立定撤退费<br>[]         | 0       | 非诉财产保全     |   | 撤销仲裁裁决          | 2 | 司法确认               |
| 应诉答辩<br>(?)<br>诉讼服务 | ক্ট     | 刑事自诉       |   | 国家赔偿(赔偿委员会审理赔偿) |   | 国家赔偿(法院作为赔偿义务机关自赔) |
| 日                   | æ       | 支付令        |   | 行政一审(知识产权)      |   |                    |
| A<br>^\#0           |         |            |   |                 |   |                    |

图 2-8-2

- •8.3 填写网上立案案件信息
  - 以民事一审案件为例,进入民事一审案件的申请立案页面, 在该页面中,用户需要进行"诉讼材料"、"当事人信息" 及"案件信息"这三大项信息的填写,其中所有红色\*的信 息项为必填项(包括各种诉讼材料、当事人各信息项及诉 讼请求等,图 2-8-3)。

| 🔮 广州                | N法院AOL电子诉讼(服务)中心                         |                |               |         |                 | 案件当中人 🗸 🏅     |
|---------------------|------------------------------------------|----------------|---------------|---------|-----------------|---------------|
| 命                   | ◎ 立案缴退费                                  |                |               |         |                 |               |
| 首页                  | 诉讼材料                                     | 1:申请信息         |               |         |                 |               |
| ß                   | ② 材料批量导入 ⑥ 智能提取信息 ③ 材料模板下载 ∨             | 案件基本信息         |               |         |                 |               |
| 立變微退费               | 1支持上传的文件相式为: JPG、PNG、PDF,单份文件大小限制20M     | 推荐管辖法院:        | <b>查若哲涵法院</b> |         |                 |               |
| Ei<br>应诉答辩          |                                          | • 提交法院:        | 语选择           | ∨ *涉及魔由 | : 訪选择           |               |
| ଙ୍କ                 | +                                        | *诉讼标的金额:       | 读填写           | 元 诉讼费   | 请填写             | 元(仅作参考)       |
| 诉讼服务                | 2 • 原告身份证明材料 图 日日 + 世                    | * 地域涉及:        | 中国            | ~ 管缝依据  | : 被告 (被申请人) 住所地 |               |
| Eí<br>De literature |                                          | * 诉讼请求;        | 请娱写           |         |                 |               |
| XM224FX             | +                                        |                |               |         |                 |               |
| △<br>↑人中心           | 3 · 被告身份证明材料 🗏 用BLH                      | 事实与理由:         | 语规写           |         |                 |               |
|                     | +                                        |                |               |         |                 | 0/300         |
|                     |                                          | * 确认送达地址:      | 语旗写           |         |                 |               |
|                     | 4 · 证据材料 图 扫明上传                          | 当事人信息          |               |         |                 |               |
|                     | +                                        | 〜 📜 原告         |               |         | + 新墳自然人 +       | ・新増法人 + 新増非法ノ |
|                     | · ·                                      |                |               | 📫 清漆加原告 |                 |               |
|                     | 我已經就并同意 (列上送达诉讼文书编认书) (城信诉讼及信用问论提示) (诉讼) | 《验课示》(电子送达告知书) |               |         |                 |               |
|                     |                                          |                | 取得 保存 经交法院立室  |         |                 |               |
|                     |                                          |                |               |         |                 |               |

图 2-8-3

 2)在所有信息填写完成后,勾选下方【我已阅读并同意】按钮,之后点击【保存】按钮,可以暂存该页面数据。点击 【提交法院审核】按钮,即可完成网上立案申请操作(图 2-8-4)。

| 🔮 广ታ      | N法院AOL电子诉讼(服务)中心                                             |                 |            |           |                                                       |
|-----------|--------------------------------------------------------------|-----------------|------------|-----------|-------------------------------------------------------|
| ŵ         | ◎ 立案燉退费                                                      |                 |            |           |                                                       |
| 首页        | 诉讼材料                                                         | 1: 申请信息         |            |           |                                                       |
| 6         | →<br>₩                                                       | 案件基本信息          |            |           |                                                       |
| 立案物退费     | 5 管辖材料 图 日段上传                                                | 推荐管绪法院:         | 查看管由法院     |           |                                                       |
| 」<br>应斯答辩 | +                                                            | *提交法院:          | 广州市荔湾区人民法院 | ✓ * 涉及案由: | <b>婚姻家庭、继承纠纷</b> >>>>>>>>>>>>>>>>>>>>>>>>>>>>>>>>>>>> |
| ର         | 管结材料1                                                        | *诉讼标的金额:        | 12         | 元 诉讼费:    | 0 元(仅                                                 |
| 诉讼服务      | 6 当事人送达地址确认书 在现生成文书 图 目积上传                                   | *地域涉及:          | 中国         | ✓ 管辖依据:   | 被告 (被申请人) 住所地                                         |
| ビ<br>文书签收 | 十<br>当事人                                                     | *诉讼请求:          | 派武         |           |                                                       |
| ≙<br>↑⋏₱心 | 7         • 当事人电子部件送达确认书 在成于成248         图 日初上校            + | 事实与理由:          | Rest       |           |                                                       |
|           | 当事人<br>海政科学会别                                                | * 确认送达地址:       | 演社         |           |                                                       |
|           | ¥                                                            | 当事人信息           |            |           |                                                       |
|           | 我已阅读并同意 《网上题法诉讼文书确认书》《诚信诉讼及信用风始提示》《诉讼                        | 3风险提示》《电子送达告知书》 |            |           |                                                       |
|           |                                                              | 取消              | 保存 提交法院立案  |           |                                                       |

图 2-8-4

3) 立案申请成功后,再次点击【立案缴退费】按钮,在【网上 立案】的【查看记录】按钮可以在该页面中看到所有申请 的立案记录,可以对这些记录进行相对应的操作(图 2-8-5)。

| 🔮 广州              | l法院AOL电子诉讼 | (服务)                | 中心 | 4 | ប | 案件当事人  | - |
|-------------------|------------|---------------------|----|---|---|--------|---|
| <b>众</b><br>颜     | ◎ 立案缴退费    |                     |    |   |   |        |   |
| に<br>立家級退費        |            | <b>网上立案</b><br>网上立案 |    |   |   | 办理 查看证 | 录 |
| B                 |            |                     |    |   |   |        |   |
| 应非否辨<br>♀<br>诉讼服务 |            | <b>在线缴费</b><br>在线缴费 |    |   |   | 办理     |   |
| e                 |            |                     |    |   |   |        |   |
| 文书签收<br>合<br>个人中心 | (€+        | 在线退费                |    |   |   | 办理     |   |
|                   |            |                     |    |   |   |        |   |

图 2-8-5

#### •8.4 案件详情查询操作

 1)点击上图中的【查看记录】按钮,在立案列表页面,可以查 看到所有申请的立案记录,可以查看该案件的状态、立案编 号及当事人等信息(图 2-8-6)。

| 0   | 立案  | 缴退费     |       |                      |            |          |        |        |            |                     |            |      |
|-----|-----|---------|-------|----------------------|------------|----------|--------|--------|------------|---------------------|------------|------|
| ;   | 伏态: | 请选择 ~   | 案件类型: | 请选择 > 当事人姓           | 名: 请输入当事人姓 | 名 流水号:   | 请输入流水号 | 申请日期:  | 目 开始时间     | <ul> <li></li></ul> | 法院: 靖选庠    |      |
| 1   | 非序方 | 5式: 流水号 |       |                      |            |          |        |        |            | 批量导出 Q 查询           | 材料批量导入批量提交 | 批量删除 |
| 0   |     | 序号      | 状态    | <b>流水号</b> ≑         | 当事人        | 案由 ⇔     | 案件类型   | 涉及金額 ⇔ | 申请日期 🗘     | 经办法院                | 操作         |      |
| - 0 |     | 1       | ●终结   | 44010020200000000001 | 原告:周俊雄; 被  | 人格权纠纷    | 民商事一审  | 123    | 2020-11-30 | 广东省广州市中级人民法院        | 留吉复制       |      |
| C   |     | 2       | • 退回  | 44010020210000231683 | 原告:周俊雄; 被  | 横向垄断协议纠纷 | 民商事一审  | 1      | 2021-06-04 | 广东省广州市中级人民法院        | 留吉 清細 友別   |      |
| C   |     | 3       | •退回   | 44010020210000275759 | 申请执行人:周俊   | 先予执行     | 首次执行   | 1      | 2021-06-22 | 广东省广州市中级人民法院        | 留吉 编辑 复制   | 鐵圓   |
|     |     |         |       |                      |            |          |        |        |            |                     |            |      |
|     |     |         |       |                      |            |          |        |        |            |                     |            |      |

图 2-8-6

2)选择对应案件,点击"流水号",可查看该网上立案记录的详细信息,包括"案件信息"、"当事人信息"、"诉讼材料"、"审查信息"等信息(图 2-8-7)。

| ◎ 立案缴退费<br>440100202100002 | 06770 《终持》 |               |     |      |                |
|----------------------------|------------|---------------|-----|------|----------------|
| 安此信白                       |            |               |     |      |                |
| 57-11-10/64                | 📄 案件信息     |               |     |      |                |
| 当事人信息                      | 提交法院       | 广州市天河区人民法院    |     | 涉及案由 | 申请撤销准许实现担保物权裁定 |
| 听讼的科                       | 推荐管辖法院     |               |     |      |                |
| 审查信息                       | 诉讼标的金额     | 1元            | 诉讼费 | 地域涉及 | 中国             |
|                            | 管辖依据       | 被告 (被申请人) 住所地 |     |      |                |
|                            | 诉讼请求       | 测试            |     |      |                |
|                            | 事实与理由      |               |     |      |                |
|                            | 确认送达地址     | 测试地址          |     |      |                |
|                            |            |               |     |      |                |
|                            |            |               |     |      |                |
|                            |            |               |     |      |                |

图 2-8-7

- 3)点击【编辑】按钮,可以进入"申请立案"页面,可以对立案申请信息进行编辑与修改,并可以重新提交法院审查(注意: 只有操作栏中有编辑按钮的案件才可以进行编辑)。
- 4)点击【复制】按钮,可以快速复制该案件的案件信息(包括提 交法院、诉讼材料、当事人信息及案件信息),可以进行编辑 修改,减少重复案件的输入工作量。

#### 9、 网上缴退费

若需要进行网上"缴费"、"退费"可以点击【网上缴退费】(图 2-9-1),选择需要办理的业务进行办理即可(图 2-9-2)。

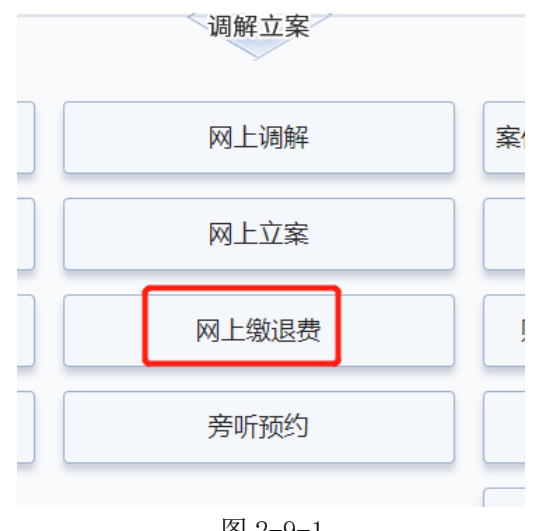

图 2-9-1

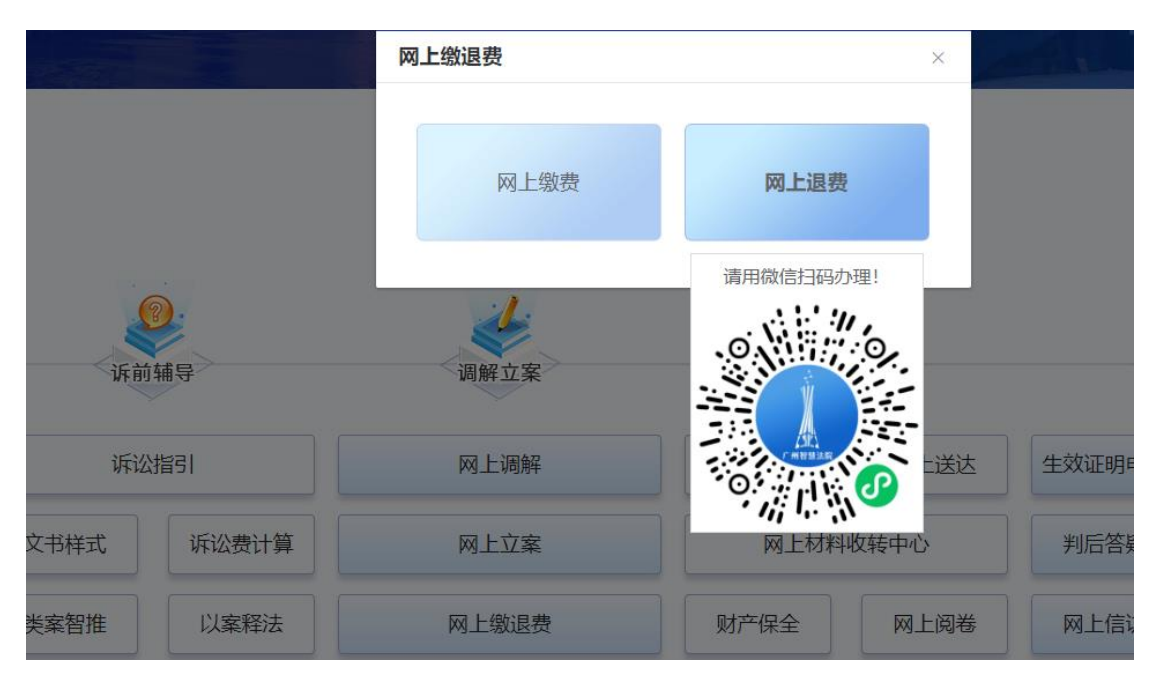

图 2-9-2

### 10、 案件流程查询

若需要查看审判案件信息可以点击【案件流程查询】(图 2-10-1),自动搜索并展示自己名下的审判案件(图 2-10-2)。

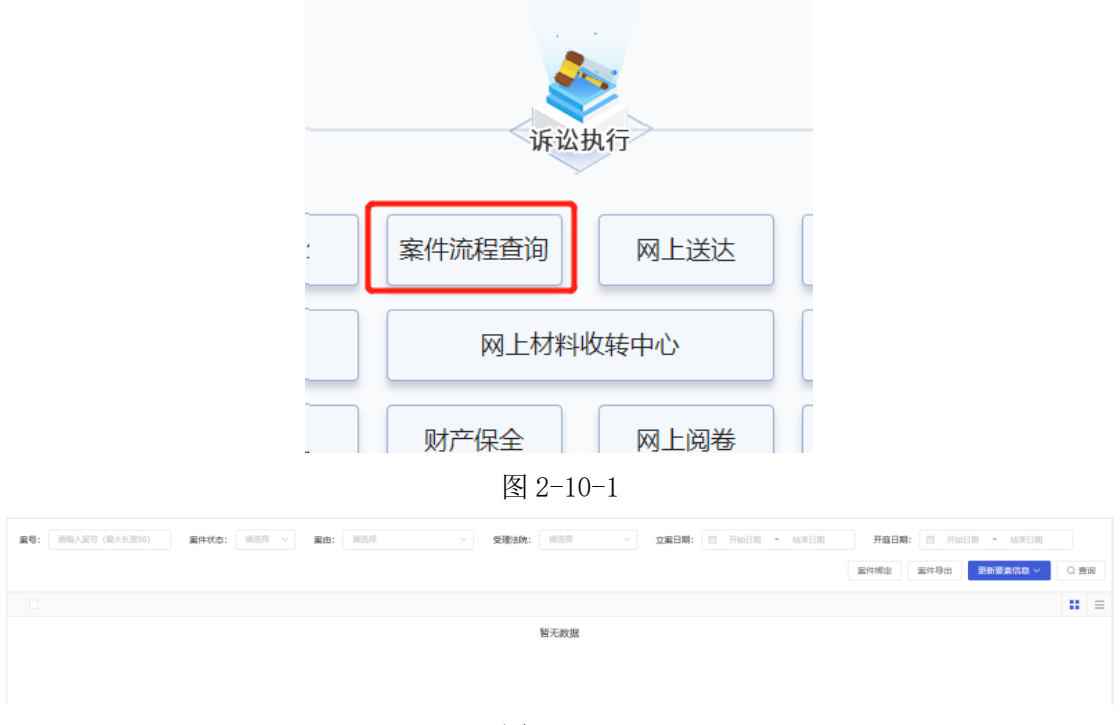

图 2-10-2

#### 11、 网上送达

若需要签收法院送达的文书可以点击【网上送达】(图 2-11-1), 支持批量签收(图 2-11-2)。

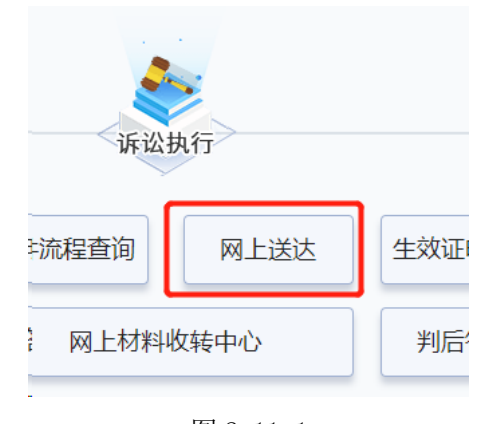

图 2-11-1 20

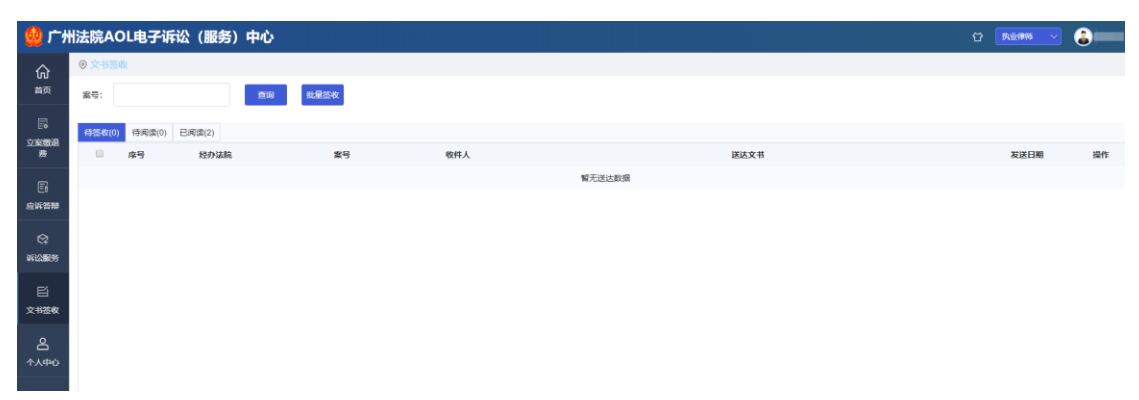

图 2-11-2

# 12、 网上材料收转中心

若需要向法院递交案件相关材料可以点击【网上材料收转中心】 (图 2-12-1),选择需要上传对应的案件和上传对应的材料即可(图 2-12-2)。

| 申請信意                                            | 案件流程直询     网上送达     4       風上材料收转中心        财产保全     网上阅卷       图 2-12-1 |      |
|-------------------------------------------------|--------------------------------------------------------------------------|------|
| * 案件樂型: ○ 由弁案件 ○ 执行案件<br>- 道文人:                 | •董号: 第四月<br>新注: 第四月                                                      | 0255 |
| 開始支持歩き。相応支持JPO、PDF、上待巻个文件大小掲載が2004      ( ・ 前品が |                                                                          |      |
|                                                 | 图 2-12-2                                                                 |      |

# 13、财产保全

若需要申请诉中财产保全可以点击【财产保全】(图 2-13-1),填 写相关信息即可发起保全申请(图 2-13-2)。

| 案件流程查询 | 网上送达   |
|--------|--------|
| 网上材料   | 斗收转中心  |
| 财产保全   | 网上阅卷   |
| 延期举证   | E/开庭申请 |
|        |        |

图 2-13-1

| 甲请信恩       |       |      |       |           |                       |           |        |
|------------|-------|------|-------|-----------|-----------------------|-----------|--------|
| *案号:       | 请选择   |      |       | *保全类      | 型: 🗿 财产保全 🔿 证据保全 🔿 行为 | 保全 〇 先于执行 |        |
| * 财产类别:    | 请选择   |      |       | *保全金额(元   | ): 浙始入                |           |        |
| 申请保全标的物:   | 请填写   |      |       | 申请保全事     | <b>项:</b> 请填写         |           |        |
|            |       |      |       |           |                       |           |        |
| *是否同意电子诉讼: | ○是 ○否 |      | 0/250 |           |                       |           | 0/250  |
| 申请人/被申请人信息 |       |      |       |           |                       |           |        |
| ■ 申请人。     |       |      |       |           |                       | +         | 选择申请人  |
| 姓名         |       | 证件号码 | 地址    |           | 电话                    | 诉讼地位      | 删除     |
|            |       |      | 暂无    | <b>漱据</b> |                       |           |        |
| 📄 被申请人 *   |       |      |       |           |                       | + iį      | 彭择被申请人 |
| 姓名         |       | 证件号码 | 地址    |           | 电话                    | 訴訟地位      | 删除     |
|            |       |      | 帽无    | 政据        |                       |           |        |
| 担保信息       |       |      |       |           |                       |           |        |
|            |       |      |       |           |                       |           |        |
|            |       |      | 戰消    | 提交        |                       |           |        |
|            |       |      | 图 2-  | -13-2     |                       |           |        |

## 14、 网上阅卷

若需要查看案件相关的卷宗材料可以点击【网上阅卷】(图 2-14-1),选择申请的案件和填写对应信息即可发起阅卷申请(图 2-14-2)。

| 案件流程查询 | 网上送达         | 生效证 |
|--------|--------------|-----|
| 网上材料地  | <b>女转中</b> 心 | 判后  |
|        |              |     |
| 财产保全   | 网上阅卷         | 网上  |

图 2-14-1

| *家件类型:  | <ul> <li>诉讼案件</li> <li>) 执行案件</li> </ul> | * <u>支</u> 号: | 第2月   |
|---------|------------------------------------------|---------------|-------|
| *申请人:   | 周後篇                                      | 承办法院:         | 请选择爱件 |
| * 申请内容: | 「 遺源押 く >                                |               |       |
| •申请原因:  | 游戏写中选图网                                  |               |       |
|         |                                          |               |       |

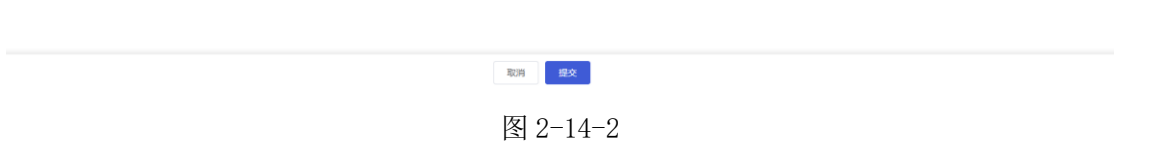

# 15、 延期举证、开庭申请

若需要向法官延期举证、开庭申请可以点击【延期举证/开庭申请】(图 2-15-1),上传申请材料、填写申请内容即可发起延期举证、 开庭申请(图 2-15-2)。

| , L | ₩₩⊥₩₩ | や花花さい  |  |
|-----|-------|--------|--|
| Ņ   | 产保全   | 网上阅卷   |  |
|     | 延期举证  | 正/开庭申请 |  |
| 调查  | 查令申请  | 司法鉴定   |  |

| 图 | 2-15 | 5-1 |
|---|------|-----|
|---|------|-----|

| 申请信息         |                            |            |                 |
|--------------|----------------------------|------------|-----------------|
|              |                            |            |                 |
| * 索号:        |                            | * 申请人:     | 同後雄             |
| * 开庭信息:      | 请选择开庭信息 ~                  | * 提交日期:    | iiii 2021-10-12 |
| * 申请变更原因:    | 請與写                        | *是否同意电子诉讼: | O 是 ○ 否         |
|              |                            |            |                 |
|              |                            |            |                 |
| 材料信息         |                            |            |                 |
| 111110       |                            |            |                 |
| 附件支持多选,格式支持J | IPG、PNG、PDF,上传单个文件大小摄制为20M |            |                 |
| 1 * 申请书      |                            |            |                 |
|              |                            |            |                 |
|              |                            |            |                 |
| +            |                            |            |                 |
|              |                            |            |                 |
|              |                            |            |                 |
| 2 证据材料       |                            |            |                 |
|              | 司以曰                        | 提交         |                 |
|              | 图。                         | 15 0       |                 |

图 2-15-2

# 16、调查令申请

若需要向法官申请调查令可以点击【调查令申请】(图 2-16-1) →【申请调查令】(图 2-16-2),即可进入到申请页面(图 2-16-3)。

|   | 财产保全   |     | 网上阅卷 |
|---|--------|-----|------|
|   | 延期举证   | E/开 | 庭申请  |
|   | 调查令申请  |     | 司法鉴定 |
| - | 图 2-16 | -1  |      |

| 状态: | 选择 ~ | 案号: | 请输入奖号 | 申请日期: | 开始日期 | 明 ~ 结束日期 |      |      |      |      | Q 查询 | 申请调查令 | 历史记录 |
|-----|------|-----|-------|-------|------|----------|------|------|------|------|------|-------|------|
| 序号  | 状态   | 案号  |       |       |      | 申请人      | 被调查人 | 申请日期 | 审查日期 | 查看文书 | 操作   |       |      |
|     |      |     |       |       |      | 智无       | 数据   |      |      |      |      |       |      |
|     |      |     |       |       |      |          |      |      |      |      |      |       |      |

图 2-16-2

| 申请信息                         |                                                                                              |                             |                                                 |
|------------------------------|----------------------------------------------------------------------------------------------|-----------------------------|-------------------------------------------------|
| 律师调查令的申请,可在起<br>举证期限届满前提出。执行 | 派、审理、执行阶段提出、再审审查阶段不适用律师调查令、起诉阶段,律师调查令的申请应于递<br>了阶段,律师调查令的申请应于执行完毕前提出,申请调查的正规应限于与被执行人的财产状况和实践 | 这起诉状及相关证据后提出<br>S履行能力有关的证据。 | 1,申请调查的证据应限于与管理受理有关的起诉证据。 审理阶段,律师调查令的申请应于复件受理后, |
|                              |                                                                                              |                             |                                                 |
| *案号:                         | ○ 诉讼案件 ○ 执行案件                                                                                | *案号:                        | 请选择                                             |
| * 被调查人:                      | 諸选择 く                                                                                        | *协助调查人:                     | 请填写                                             |
| 调查令有效期限:                     | 法官发出调查令之日超,15日之内有效                                                                           | * 申请调查令事项:                  | 诸旗写                                             |
|                              |                                                                                              |                             |                                                 |
|                              |                                                                                              |                             | 0/200                                           |
|                              |                                                                                              |                             |                                                 |
| 材料信息                         |                                                                                              |                             | (1) 均利利益投入地                                     |
| 附件支持多选,格式支持JF                | PG、PNG、PDF,上传单个文件大小限制为200M                                                                   |                             |                                                 |
| 1 *律所的指派律师                   | រីស                                                                                          |                             |                                                 |
|                              |                                                                                              |                             |                                                 |
|                              |                                                                                              |                             |                                                 |
| +                            |                                                                                              |                             |                                                 |
|                              |                                                                                              |                             |                                                 |
|                              |                                                                                              |                             |                                                 |
| 2 * 代理律师执业证                  | E#                                                                                           |                             |                                                 |

图 2-16-3

# 17、司法鉴定

若需要向法官申请司法鉴定可以点击【司法鉴定】(图2-17-1), 选择需要申请鉴定案件,填写对应信息即可发起鉴定申请(图2-17-2)。

| ] | 财产保全  | 网上阅卷  | 网上信访  |
|---|-------|-------|-------|
| ] | 延期举证  | /开庭申请 | 同案不同教 |
|   | 调查令申请 | 司法鉴定  |       |
|   |       |       |       |

图 2-17-1

| 申请信息         |                                       |    |         |                                           |   |
|--------------|---------------------------------------|----|---------|-------------------------------------------|---|
| * 安昌·        | ○ 近99案件 ○ 九行案件                        |    |         |                                           |   |
| 14 Y         | · ··································· |    |         |                                           |   |
| * 申请人:       | 周後雄                                   |    | * 鉴定类别: | - 靖浩祥                                     |   |
| 沙腐标的金额:      | 请谈写                                   | 元  | 预缴费当事人: | - 読造样 ーーーーーーーーーーーーーーーーーーーーーーーーーーーーーーーーーーー |   |
| * 提交日期:      | a 2021-10-12                          |    |         |                                           |   |
| * 鉴定要求:      | 请谈写                                   |    |         |                                           |   |
|              |                                       |    |         |                                           |   |
| *是否同意电子诉讼:   | O 是 ○ 音                               |    |         | 0/29                                      | ő |
|              |                                       |    |         |                                           |   |
| 材料信息         |                                       |    |         |                                           |   |
| 附件支持多选,格式支持。 | IPG、PNG、PDF,上传举个文件大小限制为20M            |    |         |                                           |   |
|              |                                       |    |         |                                           |   |
| 1 申请书        |                                       |    |         |                                           |   |
|              |                                       |    |         |                                           |   |
|              |                                       | 取消 | 提交      |                                           |   |

图 2-17-2

# 18、 生效证明申请

若需要向法官申请生效证明可以点击【生效证明申请】(图 2-18-1),填写相关信息即可发起生效证明申请(图 2-18-2)。

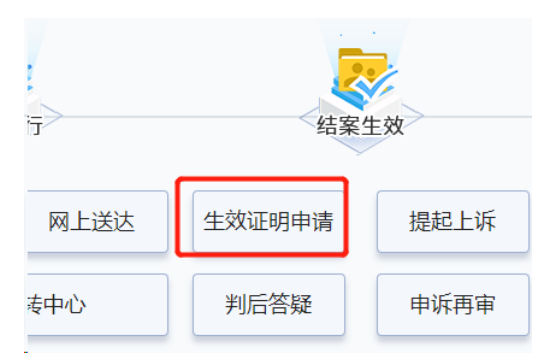

图 2-18-1

| 申请信息         |                           |         |            |
|--------------|---------------------------|---------|------------|
|              |                           |         |            |
| * 案号:        | )<br>清洗評                  |         |            |
| * 申请人:       | 周使能                       | * 申请日期: | 2021-10-12 |
| *联系电话:       |                           | 身份证号:   |            |
| * 申请理由及用途:   | 游输入                       |         |            |
|              |                           |         |            |
|              |                           |         | 0/200      |
| 材料信息         |                           |         |            |
| 附件支持多选,格式支持J | PG、PNG、PDF,上传单个文件大小限制为20M |         |            |
|              |                           |         |            |
| 1 申请书        |                           |         |            |
|              |                           |         |            |
| +            |                           |         |            |
|              |                           |         |            |
|              |                           |         |            |

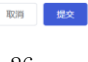

#### 19、 提起上诉

若需要向法官申请上诉可以点击【提起上诉】(图 2-19-1),上 传相关材料,填写相关信息即可发起上诉申请(图 2-19-2)。

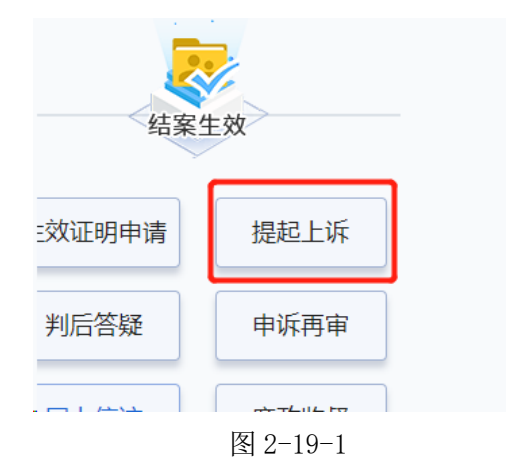

| 申请信息         |                           |            |                |   |
|--------------|---------------------------|------------|----------------|---|
|              |                           |            |                |   |
|              | 温馨提示:如果您已通过线下或邮寄方式递交上诉状,  | 请不要重复提交;如重 | 讀提交,以首次提交时间为准。 |   |
| * 素号:        | 编选择                       | •上诉类型:     | 上英             |   |
| *上诉范围:       | -<br>遺选择 ~                | 上诉标的:      | 資源同            | 元 |
| *上诉请求:       | 诸纲写                       | 收到裁判文书时间:  | 普 講選样          |   |
|              |                           | •上诉人:      | 開設維            |   |
|              |                           | *是否同意电子诉讼: | ● 是 ○ 香        |   |
|              | 0/50                      |            |                |   |
|              |                           |            |                |   |
| 材料信息         |                           |            |                |   |
| 附件支持多选,格式支持J | PG、PNG、PDF,上传单个文件大小限制为20M |            |                |   |
| 1.上诉状        |                           |            |                |   |
|              |                           |            |                |   |
|              |                           |            |                |   |
| +            |                           |            |                |   |
|              | R0H                       | 提交         |                |   |

图 2-19-2

#### 20、 判后答疑

若需要向法官申请判后答疑可以点击【判后答疑】(图2-20-1), 选择有疑问的案件,填写相关信息即可向法官发起申请(图2-20-2)。

图 2-21

| 结案!    | 主效     |   |  |  |  |
|--------|--------|---|--|--|--|
| 生效证明申请 | 提起上诉   | ] |  |  |  |
| 判后答疑   | 申诉再审   | ] |  |  |  |
| 网上信访   | ]      |   |  |  |  |
| 口本了口名而 |        |   |  |  |  |
|        | 図 9-91 |   |  |  |  |

若需要向法院申请"申诉再审"可以点击【申诉再审】(图 2-21)。

# 21、 申诉再审

| 申请信息         |                           |        |     |     |
|--------------|---------------------------|--------|-----|-----|
|              |                           |        |     |     |
| * 案号:        | 清选择                       | 业务类型:  | 満造経 |     |
| * 提交人:       | 周後維                       | * 申请人: | 周续地 |     |
| •是否同意电子诉讼:   | ● 是 ○ 香                   | *反应问题: | 读读写 |     |
|              |                           |        |     |     |
|              |                           |        | 0/2 | 250 |
|              |                           |        |     |     |
| 材料信息         |                           |        |     |     |
| 附件支持多选,格式支持J | PG、PNG、PDF,上传单个文件大小限制为20M |        |     |     |
| () ++++      |                           |        |     |     |
| 1 申请书        |                           |        |     |     |
|              |                           |        |     |     |
| +            |                           |        |     |     |
|              |                           |        |     |     |
|              |                           |        |     |     |
|              |                           |        |     |     |
|              | 用21约                      | 提文     |     |     |

图 2-20-2

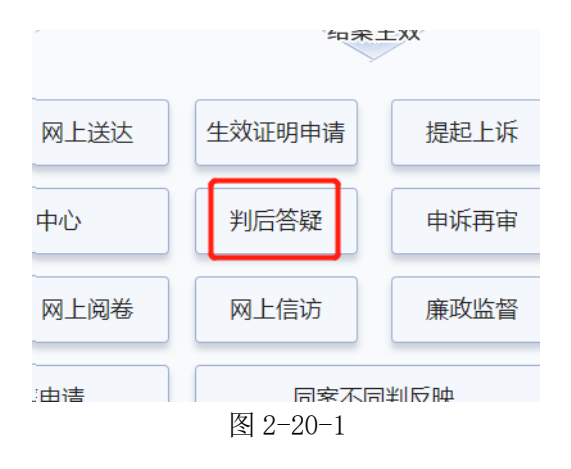

#### 22、 网上信访

若需要向法院申请网上信访可以点击【网上信访】(图 2-22-1), 选择需要信访的案件,填写相应的信息即可发起信访申请(图 2-22-2)。

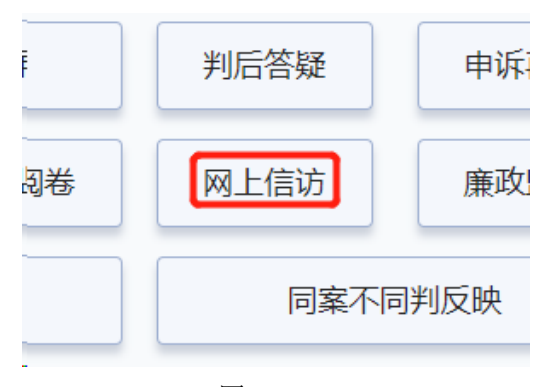

图 2-22-1

| 申请信息                                            |      |            |                                                                                                    |  |  |
|-------------------------------------------------|------|------------|----------------------------------------------------------------------------------------------------|--|--|
|                                                 |      |            |                                                                                                    |  |  |
| * 案号:                                           | 游选择  | 经办法院:      | 访讯写                                                                                                    |  |  |
| * 申请人:                                          | 周使雄  | * 申请日期:    | iii 2021-10-12                                                                                                    |  |  |
| * 身份证号码:                                        |      | * 手机号码:    | Care-                                                                                                    |  |  |
| *联系地址:                                          | 清谈写  | *信访赛由:     | - 第四章 - 100 - 100 - 10 |  |  |
| * 信访内容:                                         | 讀道写  | •是否同意电子诉讼: | ◎是 ○ 酉                                                                                                    |  |  |
|                                                 |      |            |                                                                                                    |  |  |
|                                                 | 0/50 | 5          |                                                                                                    |  |  |
| 材料信息                                            |      |            |                                                                                                    |  |  |
| Distance in the structure in                    |      |            |                                                                                                    |  |  |
| INTERSE, MICENPIC, PHO, PDF, LTMP124X7/NBM2/20M |      |            |                                                                                                    |  |  |
| 1) * 申请信访利料                                     |      |            |                                                                                                    |  |  |
|                                                 |      |            |                                                                                                    |  |  |
| -                                               |      |            |                                                                                                    |  |  |
| T                                               |      |            |                                                                                                    |  |  |
| 12/H <b>11/2</b>                                |      |            |                                                                                                    |  |  |
|                                                 |      |            |                                                                                                    |  |  |

图 2-22-2

#### 23、 廉政监督

若需要查看廉政监督相关信息可以点击【廉政监督】(图2-23-1), 即可查看廉政监督相关信息(图2-23-2)。

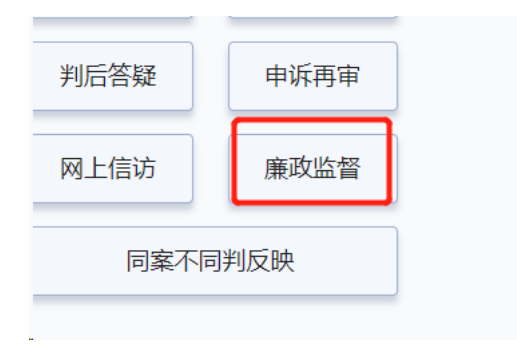

图 2-23-1

| <b>於一州审判网</b><br>努力让人民群众在每一个司法案                                       | 无障碍测览!<br>件中感受到公平正义————————————————————————————————————                                                                            | 繁體中文   返回首页<br>5   审务通   律师通<br>Q |
|-----------------------------------------------------------------------|----------------------------------------------------------------------------------------------------|-----------------------------------|
| 主页 法院概况 新闻中心 审判流程 世<br>庭审直播 视频点播 网上诉讼服务中心 法院<br>破产公开 司法建议 司法信息公开申请及投诉 | 如行信息 裁判文书 财务公开 信访工作 司法统计 司法委托 诉讼指引 网上立案 送<br>公告 在线调卷 人大代表、政协委员沟通联络平台 法院工作报告 法院年报 院长邮箱 名<br>司法教播公众服务中心 司法改革 院庭长办案情况 文件库 司法研究 邮件送达平台 | 。院文化 廉政建设<br>品册信息 减刑假释<br>营商环境    |
| 🧧 廉政建设                                                                | ④ 首页 > 廉政建设                                                                                                    |                                   |
| □ 廣政文化                                                                | 廉政文化 更多>>                                                                                                    |                                   |
| □ 廉政教育                                                                | ▶ 不忘初心牢记使命 筑牢反磨倡廉防线                                                                                                    | 2019-07-26                        |
| 5 廉政制度                                                                | > 市中院选手代表全省法院参加省第三届"廣吉火炬杯"党章党规党纪知识竞赛勇夺一等奖                                                                                          | 2017-06-29                        |
| □ 司法监督员                                                               | ▶ 市中院召开全市法院纪检监察工作会议                                                                                                    | 2015-04-09                        |
| 司法监督建议                                                                | ▶ 广州市法院鏖政文化教育基地青莲苑修葺-新                                                                                                    | 2014-06-18                        |
| D 在线提交违法违纪线索                                                          | ▶ 市中院近日召开全市法院司法巡查审务督察工作会议                                                                                                    | 2013-11-26                        |
| <ul> <li>記检监察投诉举报</li> </ul>                                          | <b>廉</b> 政教育 更多>>>                                                                                                    |                                   |
| 预导干部干预司法情况                                                            | ▶ 市中院召开"不忘初心、牢记使命"主题教育警示教育会议                                                                                                    | 2019-08-21                        |
|                                                                       | ▶ 市中院举办"不忘初心、牢记使命"主题教育警示教育专题讲座                                                                                                    | 2019-07-18                        |
| (本)人民法院工作人员                                                           | ▶ 市中院召开全市法院学习宣传贯彻党的十九大精神大会                                                                                                    | 2017-11-06                        |
| 违纪违法举报中心                                                              | ▶ 谢晓丹对今年法院工作提出五项明确要求                                                                                                    | 2017-11-06                        |

图 2-23-2

# 24、 同案不同判反映

若需要向法官反映同案不同判可以点击【同案不同判反映】(图 2-24)。

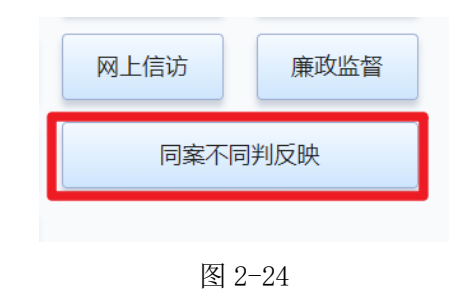

三、公众服务操作

# 1、诉讼常识

若需要查看诉讼相关信息可以点击【诉讼常识】(图 3-1-1),即 可查诉讼相关信息(图 3-1-2)。

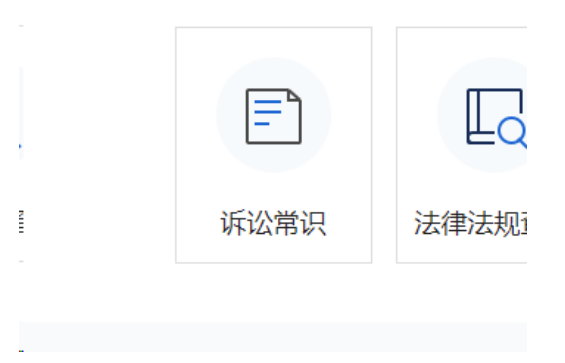

图 3-1-1

| <b>於一八百判网</b><br>第力在人民群众在每一个司法案件                                        | ¥中藏受到公平正义                                                                                                    | <i>返</i> 回百 <u>只</u> >>             |  |
|-------------------------------------------------------------------------|----------------------------------------------------------------------------------------------------|-------------------------------------|--|
| 主页法院教祝 新闻中心 审判流程 执<br>庭审直播 视频点播 网上诉讼服务中心 法院公<br>移动服务平台 或刑假释公开 破产公开 司法建议 | 行信息 裁判文书 财务公开 信访工作 司法统计 司法委托 诉讼指引 网上立案<br>法告 法律法规 在线阀卷系统 人大代表政协委员联络工作 法院工作报告 法院年报<br>司法信息公开申请及投诉 司法数据公众服务中心 司法改革 涉诉资产交易 院庭长办案 | 法院文化 廉政建设<br>院长信箱 专项工作<br>站内搜索 法院邮箱 |  |
| 🤨 诉讼常识                                                                  | ● 首页 > 诉讼指引 > 诉讼常识                                                                                                    |                                     |  |
| □ 诉讼常识                                                                  | 诉讼常识 更多>>                                                                                                    |                                     |  |
| 办事指南                                                                    | » 关于我省铁路运输法院集中管辖广州市行政案件的公告                                                                                                    | 2017-09-20                          |  |
| 诉讼风险告知                                                                  | > 最高人民法院关于涉外民商事案件诉讼管辖若干问题的规定                                                                                                  | 2017-09-19                          |  |
| 审限说明                                                                    | ▶ 最高人民法院关于调整高级人民法院和中级人民法院管辖第一审民商事案件标准的通知                                                                                      | 2017-09-19                          |  |
|                                                                         | » 其他地域管辖的规定                                                                                                    | 2015-05-11                          |  |
|                                                                         | > 常见的、一般民商事案件地域管辖                                                                                                    | 2013-11-25                          |  |
| YOU JIAN SHONG DA PING TAI                                              | ▶ 最高人民法院关于诉讼代理人查阅民事案件材料的规定                                                                                                    | 2013-11-26                          |  |
|                                                                         | » 什么叫官司和打官司?                                                                                                    | 2013-11-26                          |  |
|                                                                         | > 官司有哪几类? 它们各解决哪些问题?                                                                                                    | 2013-11-26                          |  |

图 3-1-2

## 2、法律法规查询

若需要查看法律信息可以点击【法律法规查询】(图 3-2-1),输入要查询内容,点击【查询】即可(图 3-2-2)。

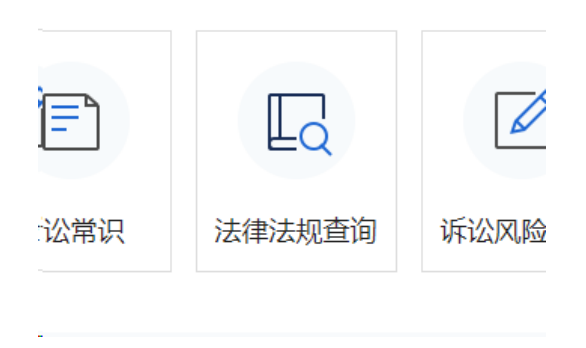

图 3-2-1

|                                                         | 关键字 Q      |
|---------------------------------------------------------|------------|
| 法文<br>律库<br>○ 立法追踪 ◎ 国家法律法规 ◎ 地方法规 ◎ 司法解释 ◎ 中外会约 ◎ 政策参考 |            |
| <b>立法追踪</b> 国家法律法规 地方法规 司法解释 中外条约 政策参考                  |            |
| · 山西立法禁止不可降解一次性塑料制品                                     | 2021-10-10 |
| · 全国人大及其常委会以良法善治护航美好生活                                  | 2021-10-09 |
| · 全国人大及其常委会有力维护宪法尊严和权威                                  | 2021-10-08 |
| · 首批浦东新区法规聚焦市场主体"进"与"出"                                 | 2021-10-05 |

图 3-2-2

# 3、 诉讼风险

若需要进行诉讼风险评估可以点击【诉讼风险评估】(图 3-3)。

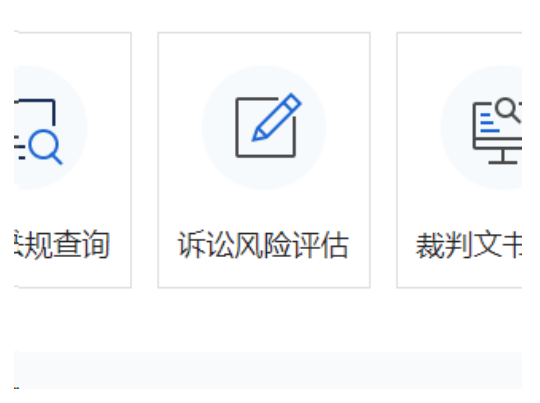

图 3-3

## 4、 裁判文书查询

若需要查看裁判文书可以点击【裁判文书查询】(图 3-4)。

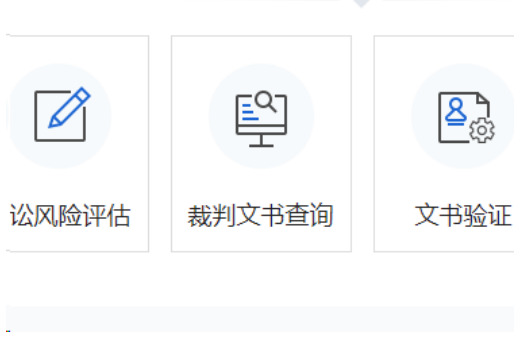

图 3-4

5、 文书验证

若需要验证调查令和生效证明可以点击【文书验证】(图 3-5)。

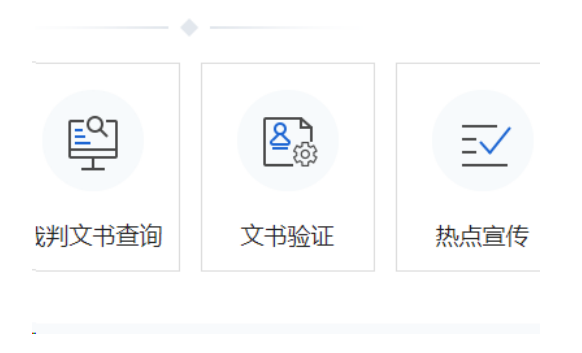

图 3-5

# 6、 热点宣传

若需要了解法院热点新闻可以点击【热点宣传】(图 3-6-1),即 可了解法院最新的热点(图 3-6-2)。

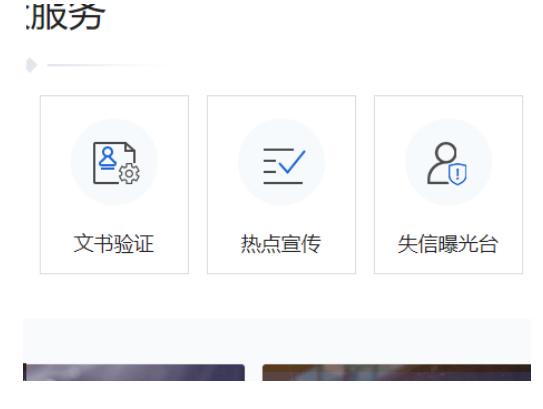

图 3-6-1

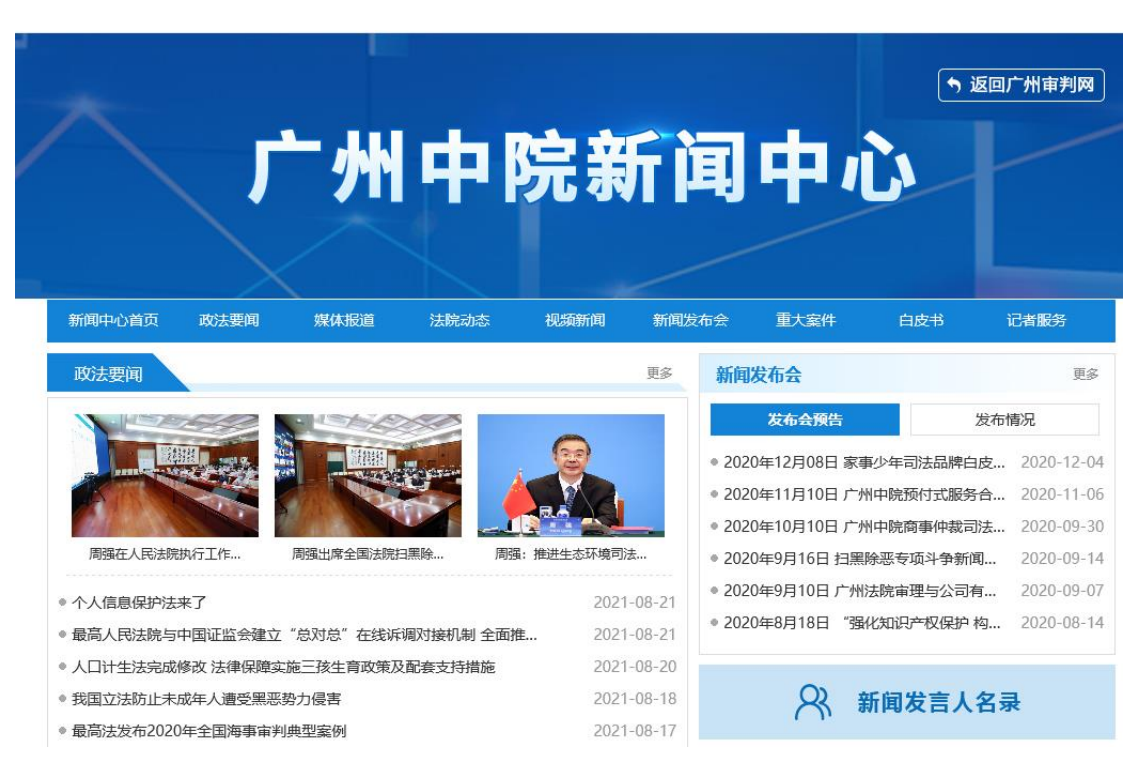

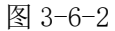

# 7、 失信曝光台

若需要了解执行曝光可以点击【失信曝光台】(图 3-7-1),即可 查看需要了解的执行信息(图 3-7-2)。

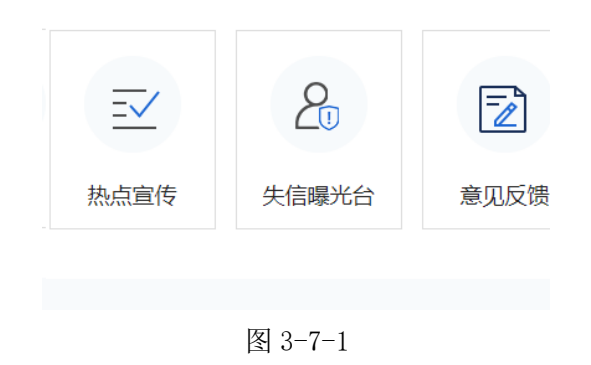

```
广州法院执行公开网
                                                                                             返回首页
   执行信息
                                                                                            搜索
                                                          姓名/名称: 姓名/名称
              法院: 全市法院
                                     案号:
                                          案号
执行指南
              证件号码:
                                     验证码:
                                          验证码
                                                    6046
执行热点
执行惩戒曝光
                                                        信息纠正 纠正结果
                                                  重置
 失信被执行人
                                                                                                      60
              姓名/名称
                                                                         执行法院
                           身份证/组织机构代码
                                               室号
                                                                                                     广州审判网
 限制高消费
              陈育霞
                           440513****404X
                                               (2021) 粤0106执25745号
                                                                         广州市天河区人民法院
 限制出境
                                                                                                      %
                                                                                                     广州微法院
              郭国庆
                           610582****0037
                                               (2021) 粤0104执30527号
                                                                         广州市越秀区人民法院
 特殊主体被执行人
                                                                                                     ・

焼行AI机器

人
                                                                                       广州微法院小程序
                           440881***5529
 罚款
              林莹莹
                                               (2021) 粤0104执30526号
                                                                         广州市越秀区人民法院
 拘留
                           530427****1948
              邓光菊
                                               (2021) 粵0104执30525号
                                                                         广州市越秀区人民法院
                                                                                                      新华用
EWS
 追究刑事责任
                                                                                                     送达公告
              汤伟清
                           440111****2756
                                                (2021) 粤0104执30523号
                                                                         广州市越秀区人民法院
 拒执罪
                                               (2021) 粤0104执30522号
                           445202****0044
                                                                         广州市越秀区人民法院
              郑传欢
 惩戒曝光统计
```

图 3-7-2

#### 8、 意见反馈

若需要向法院提出意见可以点击【意见反馈】(图 3-8-1),填写 相应的信息提交即可(图 2-8-2),会在 3 个工作日内回复。

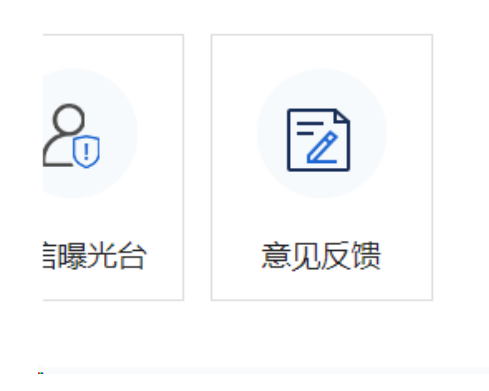

图 3-8-1

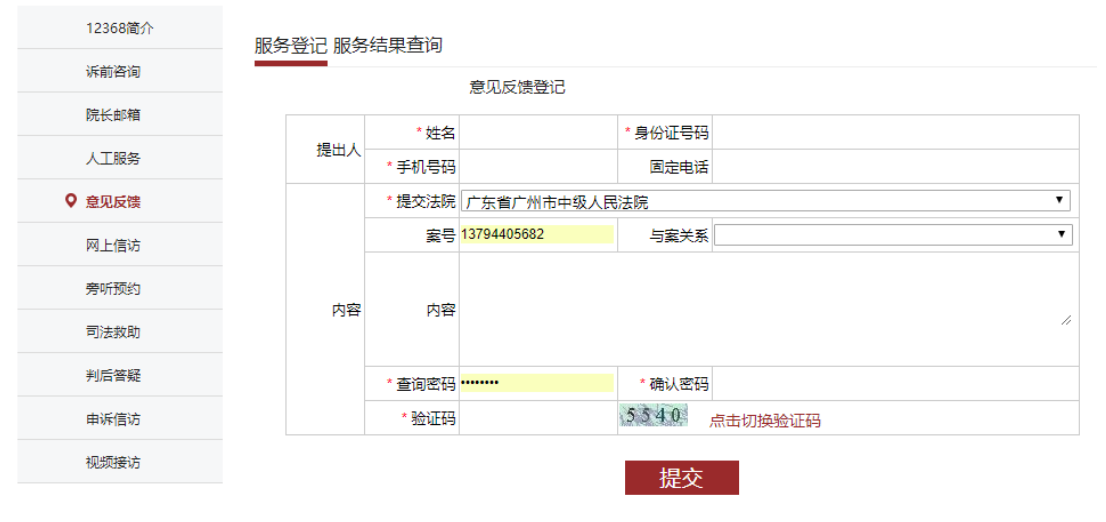

图 3-8-2

# 四、院内导航操作

若需要查询开庭法庭所在的具体位置可以点击【院内导航】(图 4-1)。

来院路线

**3**---至周五(国家法定节假日除外)9:00~18:00 20-12368 ○东省广州市白云区启德路66号 10440

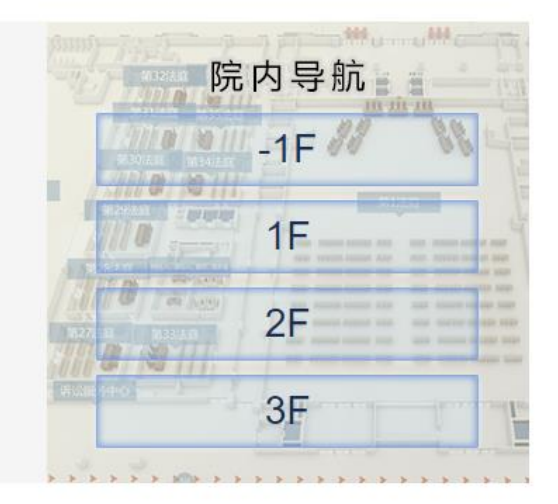

图 4-1